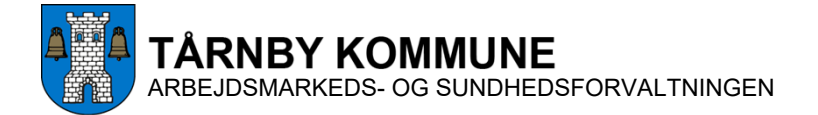

# Velkommen til Tårnby kommunale Tandplejes bookingsystem

Denne vejledning viser dig, hvordan du kan oprette dig som bruger i Tandplejens bookingsystem. Gå til bookingsystemet på tandplejens hjemmeside.

Når først du er oprettet som bruger, kan du vælge at bruge bookingsystemet fra Tandplejens hjemmeside eller via app'en BookTand.

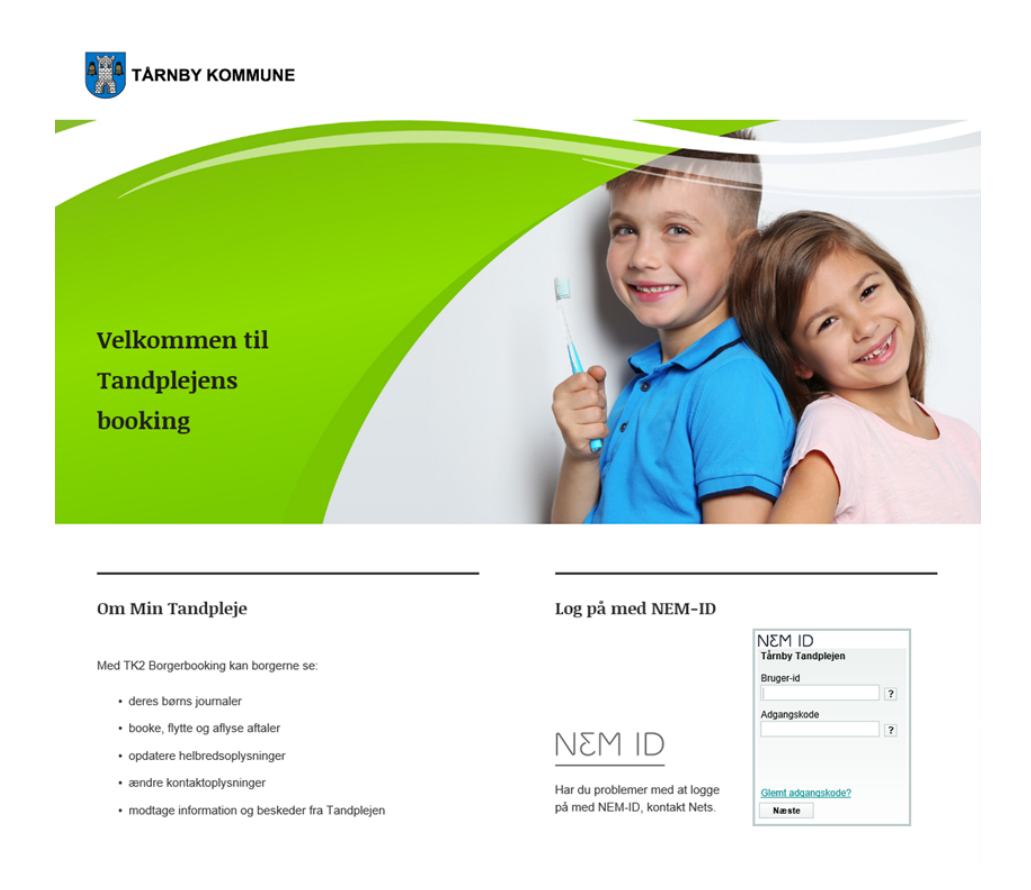

# Sådan opretter du dig som bruger

Log på bookingsystemet på tandplejens hjemmeside med dit NemID.

Første gang du er logget på bookingsystemet, anbefales det, at du som minimum opdaterer "PROFIL" og "HELBREDSSKEMA". (Bemærk: Hvis du fremover gerne vil bruge bookingsystemet via app'en BookTand, skal du gå ind på "PROFIL" og oprette en kode, der skal bruges til at logge ind i app'en med).

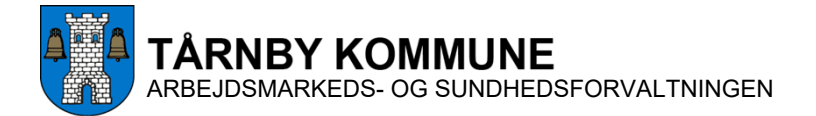

# Sådan booker du en tid fra en computer

Når du er kommet ind i systemet, vil det se ud som nedenstående, hvis du er på en computer:

|                                                                                                    | A klikke på fanen "AFTALED"                                                                                                    |
|----------------------------------------------------------------------------------------------------|----------------------------------------------------------------------------------------------------|
| Tandplejens bookingsystem<br>beskeder/dokumenter, udfyl                                                                                                 | giver mulighed for at se eksisterende aftaler, booker, se<br>de/opdatere helbredsspørgsmål og se journaltekst.                                                                                                    |
| Husk venligst at opdatere m                                                                                                    | enupunktet Profil.                                                                                                    |
| Påmindelser                                                                                                    |                                                                                                    |
| Tryk på en påmindelse for at læse mere                                                                                                    | e.                                                                                                    |
|                                                                                                    |                                                                                                    |
|                                                                                                    |                                                                                                    |
|                                                                                                    |                                                                                                    |
|                                                                                                    |                                                                                                    |
|                                                                                                    |                                                                                                    |
| FORSIDE / AFTA                                                                                                    |                                                                                                    |
| 1                                                                                                    | LER / BESKEDER / JOURNAL / PROFIL / HELBREDSSKEMA / KONTAKT                                                                                                    |
|                                                                                                    | LER / BESKEDER / JOURNAL / PROFIL / HELBREDSSKEMA / KONTAKT                                                                                                    |
|                                                                                                    | LER / BESKEDER / JOURNAL / PROFIL / HELBREDSSKEMA / KONTAKT                                                                                                    |
| VELKOMMEN                                                                                                    | LER / BESKEDER / JOURNAL / PROFIL / HELBREDSSKEMA / KONTAKT                                                                                                    |
| VELKOMMEN                                                                                                    | LER / BESKEDER / JOURNAL / PROFIL / HELBREDSSKEMA / KONTAKT                                                                                                    |
| <b>VELKOMMEN</b><br>Tandplejens bookingsyst                                                                                                    | LER / BESKEDER / JOURNAL / PROFIL / HELBREDSSKEMA / KONTAKT                                                                                                    |
| <b>VELKOMMEN</b><br>Tandplejens bookingsyst<br>beskeder/dokumenter, u                                                                                   | LER / BESKEDER / JOURNAL / PROFIL / HELBREDSSKEMA / KONTAKT                                                                                                    |
| <b>VELKOMMEN</b><br>Tandplejens bookingsyst<br>beskeder/dokumenter, u<br>Husk venligst at opdater                                                       | LER / BESKEDER / JOURNAL / PROFIL / HELBREDSSKEMA / KONTAKT<br>em giver mulighed for at se eksisterende aftaler, booke aftaler, se<br>dfylde/opdate elbredsspørgsmål og se journaltekst.<br>e men ofil.                                                                                                    |
| <b>VELKOMMEN</b><br>Tandplejens bookingsyst<br>beskeder/dokumenter, u<br>Husk venligst at opdater                                                       | LER BESKEDER JOURNAL PROFIL HELBREDSSKEMA KONTAKT<br>em giver muligher for at se eksisterende aftaler, booke aftaler, se<br>dfylde/opdate elbredsspørgsmål og se journaltekst.<br>e men ofil.                                                                                                    |
| VELKOMMEN<br>Tandplejens bookingsyst<br>beskeder/dokumenter, u<br>Husk venligst at opdaten<br>Påmindelser                                               | LER BESKEDER JOURNAL PROFIL HELBREDSSKEMA KONTAKT<br>em giver muligher for at se eksisterende aftaler, booke aftaler, se<br>dfylde/opdate elbredsspørgsmål og se journaltekst.<br>e men ofil.                                                                                                    |
| <b>VELKOMMEN</b><br>Tandplejens bookingsyst<br>beskeder/dokumenter, u<br>Husk venligst at opdater<br><b>Påmindelser</b><br>Tryk på en påmindelse for at | LER BESKEDER JOURNAL PROFIL HELBREDSSKEMA KONTAKT<br>em giver mulighed for at se eksisterende aftaler, booke aftaler, se<br>dfylde/opdate elbredsspørgsmål og se journaltekst.<br>e men ofil.                                                                                                    |
| VELKOMMEN<br>Tandplejens bookingsyst<br>beskeder/dokumenter, u<br>Husk venligst at opdaten<br>Påmindelser<br>Tryk på en påmindelse for at               | LER BESKEDER JOURNAL PROFIL HELBREDSSKEMA KONTAKT<br>em giver muligher for at se eksisterende aftaler, booke aftaler, se<br>dfylde/opdate elbredsspørgsmål og se journaltekst.<br>e men ofil.<br>Under "Påmindelser" vil du blive informeret om                                                                               |
| VELKOMMEN<br>Tandplejens bookingsyst<br>beskeder/dokumenter, u<br>Husk venligst at opdaten<br>Påmindelser<br>Tryk på en påmindelse for at               | LER BESKEDER JOURNAL PROFIL HELBREDSSKEMA KONTAKT<br>em giver muligher for at se eksisterende aftaler, booke aftaler, se<br>dfylde/opdate elbredsspørgsmål og se journaltekst.<br>e men ofil.<br>Under "Påmindelser" vil du blive informeret om<br>skal booke tid til undersøgelse, at du der brev er                         |
| VELKOMMEN<br>Tandplejens bookingsyst<br>beskeder/dokumenter, u<br>Husk venligst at opdater<br>Påmindelser<br>Tryk på en påmindelse for at               | LER BESKEDER JOURNAL PROFIL HELBREDSSKEMA KONTAKT<br>em giver mulighed for at se eksisterende aftaler, booke aftaler, se<br>dfylde/opdate elbredsspørgsmål og se journaltekst.<br>e men ofil.<br>Under "Påmindelser" vil du blive informeret om<br>forskellige ting som fx: At du har modtaget et brev, at du<br>for dit barn |
| <b>VELKOMMEN</b><br>Tandplejens bookingsyst<br>beskeder/dokumenter, u<br>Husk venligst at opdaten<br><b>Påmindelser</b><br>Tryk på en påmindelse for at | LER BESKEDER JOURNAL PROFIL HELBREDSSKEMA KONTAKT<br>em giver muligher for at se eksisterende aftaler, booke aftaler, se<br>dfylde/opdate elbredsspørgsmål og se journaltekst.<br>e men ofil.<br>Under "Påmindelser" vil du blive informeret om<br>forskellige ting som fx: At du har modtaget et brev, at du<br>for dit barn |

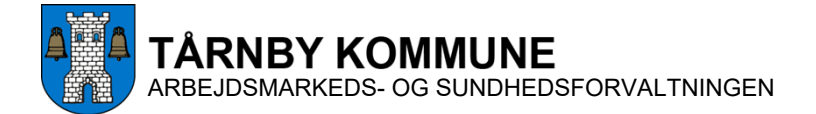

### Sådan booker du en tid fra en mobiltelefon

Hvis du i stedet bruger en mobiltelefon eller en tablet, skal du scrolle ned forbi "MINE AFTALER", hvorefter der kan klikkes på "AFTALER"

#### AFTALER

Hvis en aftale ikke passer dig kan den flyttes eller aflyses.Tryk på tasten **FLYT** eller **AFLYS** ud for den aftale du vil ændre. **HUSK** det gule sundhedskort.

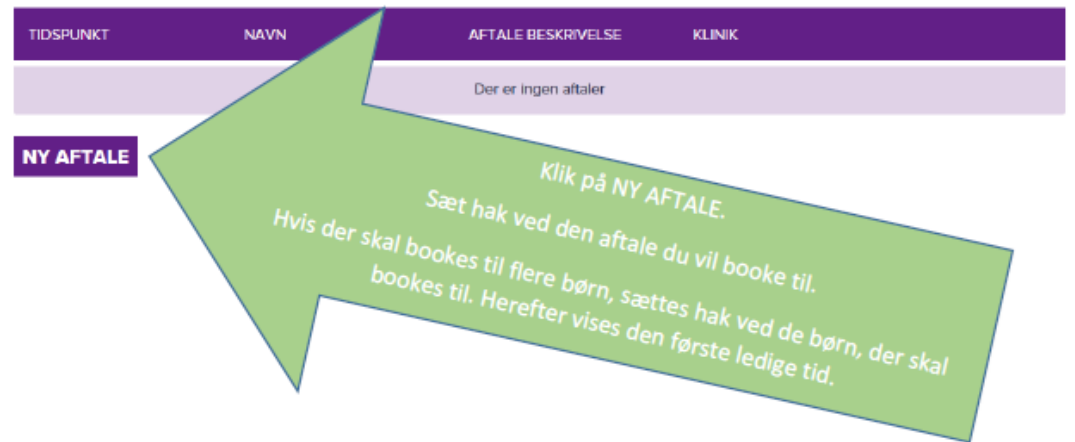

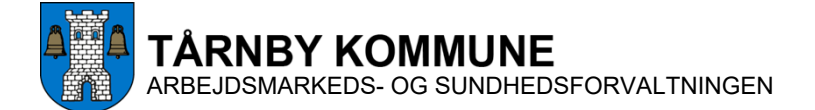

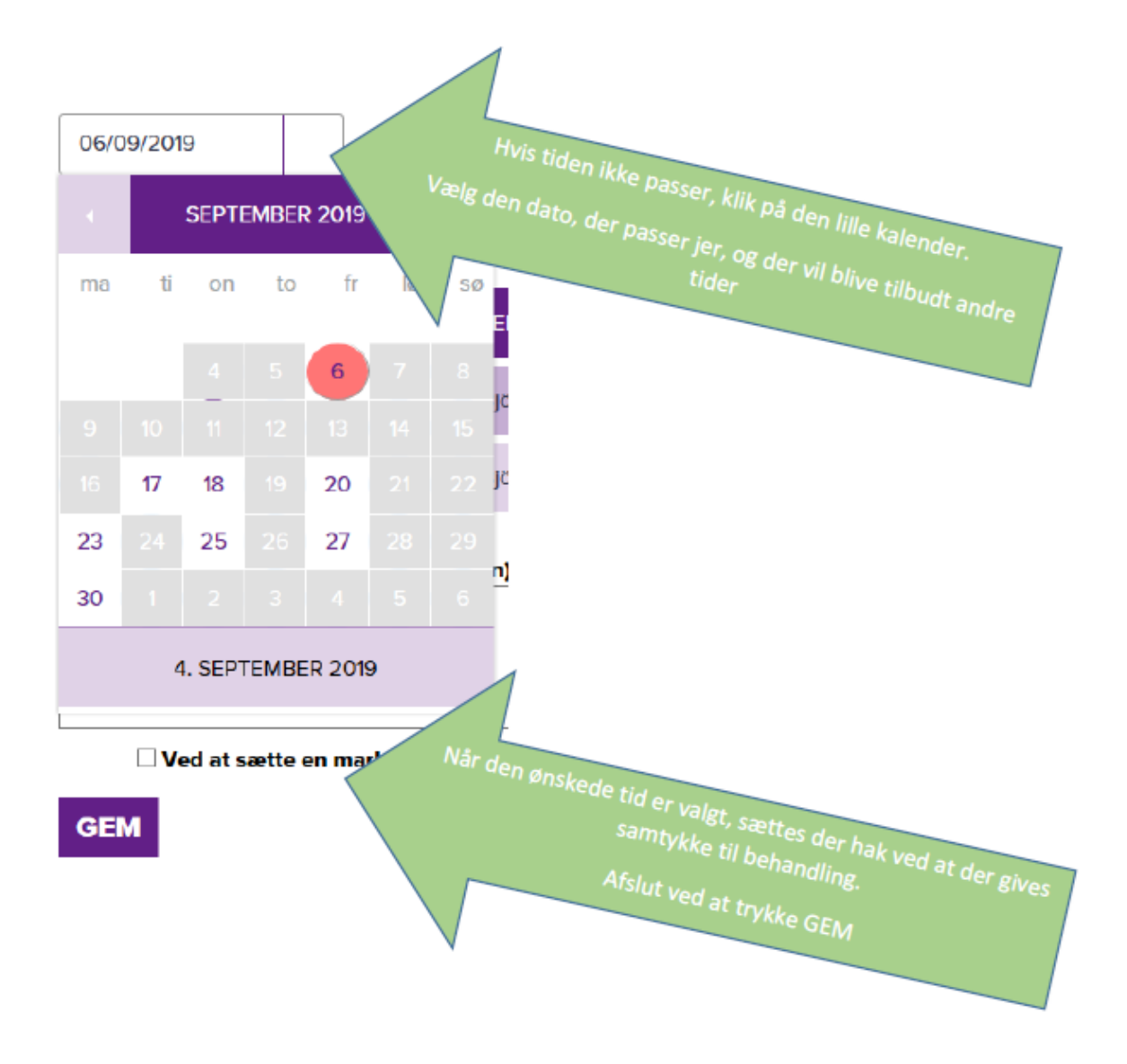

# Sådan booker du en tid ved hjælp af BookTand-app'en

Du kan også anvende app'en BookTand til at bestille tid hos Tandplejen. App'en findes i App Store og i Google Play.

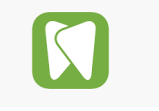

Vil du bruge app'en BookTand på din telefon, skal du starte med at oprette dig som bruger i bookingsystemet på tandplejens hjemmeside som beskrevet på side 1 i denne vejledning.

Under fanen "PROFIL" skal du oprette en kode, der skal bruges for at logge ind på app'en.

Dette skal du kun gøre, første gang du skal ind i app'en. Herefter skal du logge ind med dit NemID.